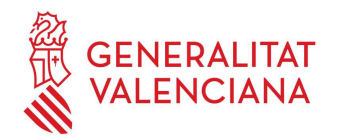

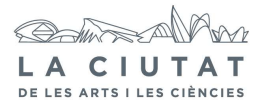

# **8. APAGADO DE EQUIPOS**

# **1 OBJETO**

Definir la sistemática a seguir en el apagado de todos los equipos de proyección para asegurar una perfecta manipulación de los mismos.

## 2 ALCANCE

El proceso en cuestión afecta a:

- § Equipos de proyección IMAX.
- § Equipos de proyección digital Fulldome.
- § Equipos auxiliares.

# **3 DESCRIPCIÓN**

A continuación, se describe la operativa a seguir durante el apagado de equipos de los diversos espectáculos IMAX, Fulldome y equipos auxiliares de proyección.

Antes de proceder al apagado de los equipos, el operador deberá proveerse de una pequeña linterna, un dispositivo de comunicación (walky-talky...) y las llaves de acceso a las salas.

### 3.1 IMAX

Los siguientes pasos se realizarán en la cabina IMAX y dependencias anexas:

**1.**- En el panel de control del sonido, bajar totalmente el volumen de sala (HOUSE) y el del monitor (MONITOR) y presionar el botón MUTE en ambos.

2.- Apagado de la consola de control de HD-Tac:

- $\cdot$  Nos metemos en el menú de SYSTEM MAINTENANCE y pulsamos SHUTDOWN.
- · Ahí le damos a SYSTEM SHUTDOWN y a YES.
- · Una vez la pantalla en negro, ya podemos proceder al apagado del AE-4.

3.- Apagado del AE-4:

 $\cdot$  En el teclado del AE-4, pulsamos ESC y aparecerá un menú a la derecha en la pantalla (MAIN MENU) del programa Radar 24.

 $\cdot$  Con las flechas del teclado nos desplazamos por este hasta encontrar la opción de apagado del Radar (SHUT DOWN RADAR) y presionamos ENTER.

 $\cdot$  Nos preguntará si procede al apagado, a lo que responderemos que sí (YES) con las flechas seguidamente de ENTER.

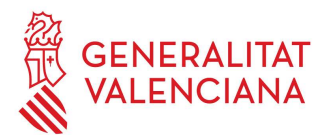

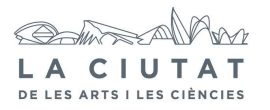

 $\cdot$  Ahora nos preguntará acerca del disco externo (MAKE PORTABLE?), a lo que responderemos NO.

 $\cdot$  Pulsamos el botón de POWER durante 5 segundos y posteriormente mantener pulsado el botón de apagado de la torre del S.A.I (  $^{(1)}$  ).

**4.**- Apretar el botón FINISH en el menú de selección de operación. El botón empezará a parpadear y se apagará la lámpara. Sólo cuando deje de parpadear, se procederá a apagar la consola IMAX.

**5.**- Apagar los equipos de audio auxiliares siguientes:

**a.** Mac

**b.** Behringer (Ultragain Pro-8 digital ADA8000)

**c.** Motu 828

**6.-** Bajar la capucha del proyector y poner el protector de la lente.

**7.**- Apagar las luces que iluminan el proyector.

**8.**- Abrir la válvula de aire de detrás del proyector.

**9.**- Ir a la sala de máquinas y apagar el rectificador y el compresor en uso. Recordar que si se está usando el compresor grande habremos de apagar también el humidificador que hay al lado.

**10.**- Abrir la llave de paso del calderín un cuarto (45°) para que se vacíe.

**11.**- Apagar los ventiladores (1 y 2) de IMAX.

#### 3.2 Fulldome

**1.**- Subir al equipo de trabajo del Fulldome en la control. Nos metemos en el programa "Powerdome Show Manager" que esta en la pantalla del Master y nos metemos en el icono "Pantalla de servicio de red de equipos" para apagar los clusters. Para eso nos metemos en la pestaña Cluster en la barra superior y le damos a "Stop". Los iconos verdes correspondientes a cada nodo y al Master se volverán rojo con aspa en el centro. A continuación salimos del programa mediante la pestaña "Archivo" y luego "Salir".

**Nota:** es muy importante asegurarnos que todos los iconos están en rojo para poder salir correctamente del programa.

**2.**- Nos encontramos en el escritorio del Master un icono rojo denominado "Cluster Shutdown" que pulsaremos dos veces para que una subrutina ejecute el apagado de los 6 nodos. También se pueden apagar uno a uno cada nodo metiéndose directamente en cada nodo con la ayuda de las flechas y la tecla "Scroll Lock" (presionar dos veces seguida).

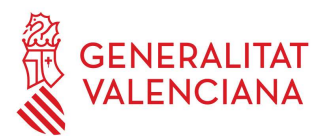

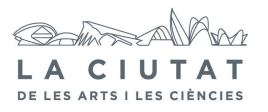

**3.**- A continuación apagaremos el Master metiéndonos en "Inicio", "Apagar equipo" y "Apagar".

**4.**- Solo nos quedara apagar el Servidor por lo que mediante la tecla "Scroll Lock" seleccionamos NAS y al entrar en el pulsamos Shut Down y seleccionamos la opción "Hardware: Maintenance (planned)" y OK. El sistema esta apagado.

**5.**- El apagado de los proyectores Barco se hace mediante la pantalla táctil AMX de la control. Si queremos apagar todos los proyectores a la vez, pulsamos el icono TODOS y después Power OFF en la inferior de la pantalla.

Nota: antes de irnos asegurémonos de apagar la pantalla del monitor y de la pantalla táctil.

## 3.3 Equipos auxiliares

**1.**- Subir a la sala Upper y apagar las etapas de potencia y el controlador del sistema de audio, por éste orden.

2.- Apagar el módulo alimentación de la cámara de vídeo.

**3.**- Bajar al control de sala y apagar los equipos de audio.

**4.**- Apagar el inhibidor de móviles.

**5.**- Disminuir la potencia de las luces de la sala de proyección y de las antesalas en la consola de luces lo suficiente para que haya visibilidad.

**6.**- Bajar a la cabina de IMAX y apagar el monitor.